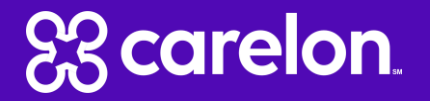

# Carelon Portal Demonstration Genetic Testing Clinical Entry

Note: Carelon Medical Benefits Management maintains the confidentiality of all protected health information. All data displayed is fictional and any resemblance to real persons is purely coincidental.

March 2023

### Patient diagnosis and search for test

| Order Request                                                                                                    |              |
|----------------------------------------------------------------------------------------------------|--------------|
|                                                                                                    | Step: 123456 |
|                                                                                                    |              |
| Hide Details Hide Details Member #: Date of Service: 1/1/2023 Date of Birth: Health Plan: PATRIUS Ordering Provider:. |              |
| Patient's Condition or Diagnosis Selection                                                                            |              |
| Provide the patient's primary condition or diagnosis. 🔘                                                               |              |
| C 231.450 Encotr fem test goto dz carr status  "cystic ff" Search Results - Test Selection                            |              |
| Select your requested test from any of the following options: Filter by: Laboratory: Enter a Laboratory               |              |
| Q CYSTIC FIBROSIS Genetic Tests                                                                                       | Laboratory   |
| O FETAL ANALYSIS; CYSTIC FIBROSIS (CF), AMNIOTIC FLUID OR CVS, 32 MUTATIONS                                           |              |
| O INHERITEST CORE PANEL, CYSTIC FIBROSIS (CF), SMA AND FRAGILE X, CARRIER SCREENIN                                    | IG           |
| CYSTIC FIBROSIS (CF) PROFILE, 32 MUTATIONS, DNA ANALYSIS, CARRIER                                                     |              |
| ● CYSTIC FIBROSIS (CF): CFTR (FULL GENE SEQUENCING)                                                                   |              |
| ○ CYSTIC FIBROSIS (CF) PROFILE, DNA ANALYIS AND 5T ALLELE GENOTYPING                                                  |              |
| O CYSTIC FIBROSIS 97, FETAL                                                                                           |              |
| ○ CYSTIC FIBROSIS (CF): CFTR DELETION/DUPLICATION ANALYSIS                                                            |              |
| O CYSTIC FIBROSIS DNA ANALYSIS, FETUS                                                                                 |              |
| ○ CFTR INTRON 8 POLY-T ANALYSIS                                                                                       |              |
| ▼ Additional Genetic Tests                                                                                            | Laboratory   |
|                                                                                                    |              |
|                                                                                                    |              |
|                                                                                                    |              |
|                                                                                                    |              |
|                                                                                                    |              |
|                                                                                                    |              |
|                                                                                                    |              |
|                                                                                                    |              |
| ⊖ ASHKENAZI JEWISH MUTATION ANALYSIS PANEL WITHOUT CYSTIC FIBROSIS (CF)                                               |              |
| Not able to find your test? Try Manually Adding a Genetic Test                                                        |              |

Enter the primary ICD-10 diagnosis code for the patient.

Search for the genetic test you would like to request.

You can search by the name of the test or key words associated with the test. You may also filter by laboratory.

If you are unable to find a test, you may click on "Manually Add a Genetic Test" and follow the instructions given.

Orde

Provi

Provi

Enter

Q

## Confirm the sample collection date

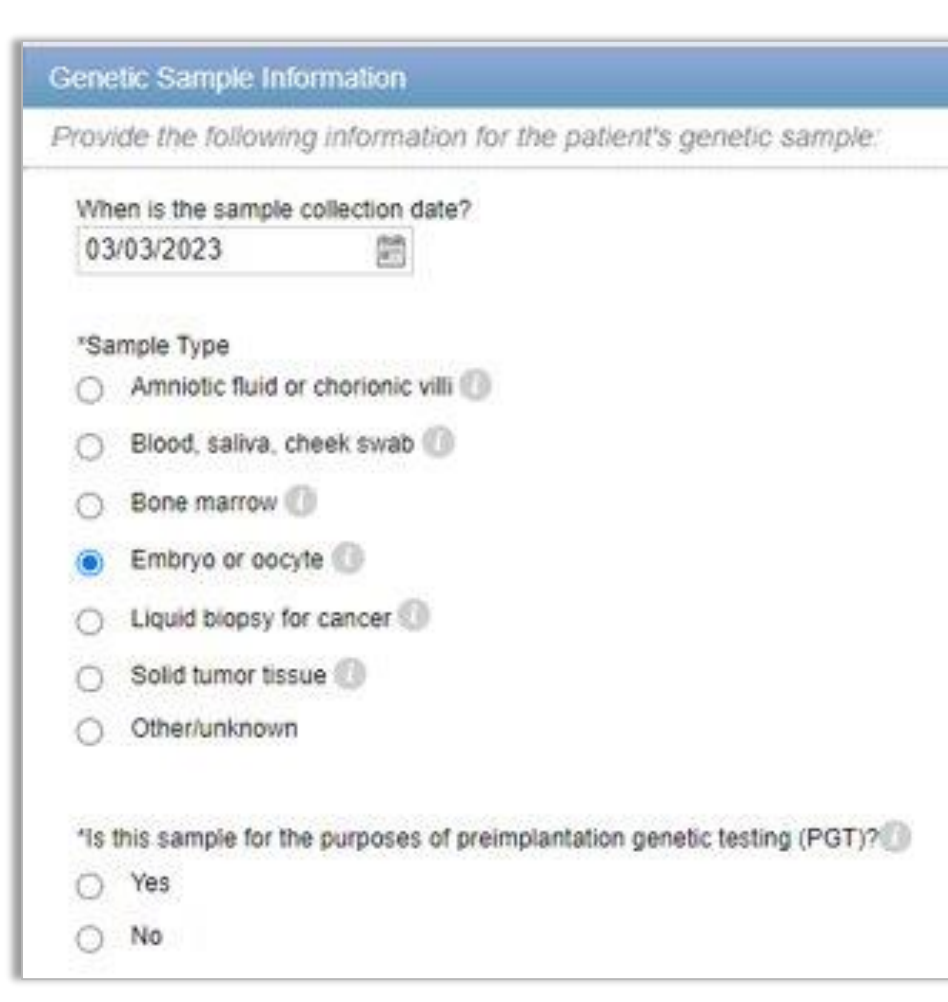

The Sample Collection Date is used to determine the valid authorization period for the request, based on health plan rules.

If the date is not changed, it will default to today's date.

When you select Embryo/Oocyte or Other/Unknown as the Sample Type, you will be asked if the sample is for Preimplantation Genetic Testing.

Select "Continue" to proceed to the next step.

### Capture clinical information

| TEST          | ING SCENARIO                                                                                                    |
|---------------|----------------------------------------------------------------------------------------------------|
| Pleas         | e confirm the testing scenario.                                                                                                    |
| Cystic        | Fibrosis Testing                                                                                                    |
| CLIN<br>Hered | CAL SCENARIO<br>tary general conditions                                                                                                    |
| CLINIC/       | L DETAILS                                                                                                    |
| Answer        | the following questions to provide as much information possible for clinical review.                                                                              |
| Selec         | t the type of inherited condition.                                                                                                    |
|               | Cardiac                                                                                                    |
|               | Neurological                                                                                                    |
|               | Thrombophilia                                                                                                    |
| ۲             | Other inherited condition                                                                                                    |
| Has g         | enetic testing for this specific inherited condition ever been performed?                                                                                         |
| ۲             | res 💿 No                                                                                                    |
| Selec         | all that apply. (Select oil that opply)                                                                                                    |
| <b></b>       | The individual have a known or suspected genetic condition associated with significant morbidity or mortality based o<br>family history or clinical presentation. |
| 2             | Alternate testing is indeterminate or not available and test is being done at a certified laboratory.                                                             |
| -17           |                                                                                                    |
| If you have a | dolfional files, attach them now otherwise continue.                                                                                                    |

After selecting a test, you will then be asked to select the Testing Scenario, followed by the Clinical Scenario.

You will then answer a series of questions until we have enough information to make a determination.

Any questions about genetic counseling are asked AFTER the clinical questions.

Document upload is available for all requests that do not automatically approve.

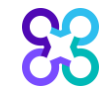

### Genetic counselor selection

| Order Request                                                   |              |
|-----------------------------------------------------------------|--------------|
|                                                                 | Step: 123456 |
| Hide Details                                                    |              |
| Member #: Date of Service: 1/1/2023                             |              |
| Date of Birth: Health Plan: PATRIUS                             |              |
| Ordering Provider:                                              |              |
|                                                                 |              |
| Genetic Counseling Confirmation                                 |              |
| Provide information regarding any Genetic Counseling completed: |              |
| Has genetic counseling been performed?                          |              |
| Yes O No O Unknown                                              |              |
|                                                                 |              |
| When was genetic counseling completed?                          |              |
| 02/01/2022                                                      |              |
|                                                                 |              |

You will automatically skip this step when Genetic Counseling is not recommended for the requested test.

#### Genetic Counseling is recommended but not required.

If Genetic Counseling is recommended for the test, you will be asked if it has been completed. If Yes is indicated, you'll be asked to enter the counselor's information.

If No or Unknown is indicated, you will be able to continue with the request.

### Genetic counselor selection

| Search for and select the fi           | icility where the Genetic | Counseling was complete     | t.                        |                    |      |                 |               |
|----------------------------------------|---------------------------|-----------------------------|---------------------------|--------------------|------|-----------------|---------------|
| Paneth bur Councelor I Facility        | If using informed DALA    | alast have a                |                           |                    |      |                 |               |
| search by, counselor ( <u>Facility</u> | in using informedured, s  | senerci nene.               |                           |                    |      |                 |               |
| Last Name:                             | First Name:               | Address:                    | City:                     | State:<br>Ohio     | ZIP: | [               | Search        |
| Add One-Time Genetic Couns             | elor                      |                             |                           |                    |      |                 |               |
| ravide the Genetic Couns               | alor's information to add | to the request. This inform | ation will not be added t | o the AIM database |      |                 |               |
|                                        |                           |                             |                           |                    |      |                 |               |
| irst Name                              | Last Name                 |                             |                           |                    |      |                 |               |
|                                        |                           |                             |                           |                    |      |                 |               |
| acility Name                           |                           | State                       |                           |                    |      |                 |               |
|                                        |                           | Illinois                    | ~                         |                    |      |                 |               |
| What is their primary role?            |                           |                             |                           |                    |      |                 |               |
| Genetic Counselor                      |                           |                             |                           |                    |      |                 |               |
| Geneticist                             |                           |                             |                           |                    |      |                 |               |
| Nurse providing Genetic C              | ounseling                 |                             |                           |                    |      |                 |               |
| Other Physician providing              | Genetic Counseling        |                             |                           |                    |      |                 |               |
|                                        |                           |                             |                           |                    |      | Clear Countaine | Sava Councele |
|                                        |                           |                             |                           |                    |      | MILL SCHUTCH    | Save Counseic |
|                                        |                           |                             |                           |                    |      |                 |               |

If indicating that genetic counseling has been provided, you will be directed to find the Genetic Counselor.

You will be able to search by counselor name or facility.

If you find the genetic counselor, select their name to continue.

If you are unable to locate the genetic counselor, you can manually add the genetic counselor to proceed.

### Order request preview

| St corelon.                                                                                       |                                                                 | © ProviderPorta           |
|---------------------------------------------------------------------------------------------------|-----------------------------------------------------------------|---------------------------|
| Order Request Previ                                                                               | ew                                                              |                           |
| Case Status:                                                                                      | Health Plan:                                                    |                           |
| Has Not Been Submitted                                                                            |                                                                 |                           |
| For institutional billing, please click on<br>provider to your institution<br>Member Information: | the "edit" button to change the servicing<br>Ordering Provider: | Servicing Provider: Fat 0 |
|                                                                                                   |                                                                 |                           |
|                                                                                                   |                                                                 |                           |
|                                                                                                   |                                                                 |                           |
|                                                                                                   |                                                                 |                           |

The Clinical Information displayed was obtained by Carelon Medical Benefits Management through the order entry process. The information is being displayed for the convenience of the user and has not been independently verified or clinically reviewed.

#### REQUESTED TESTS

| TEST                      |                  | REQUEST STATUS | REASON | ACTION       |
|---------------------------|------------------|----------------|--------|--------------|
| Foresight Cystic Fibrosis |                  |                |        | Hide Details |
| In-Scope CPT Codes:       | \$1220 (up to 1) |                |        |              |
| Genes:                    | CFTR             |                |        |              |
| Counseling Required:      | Wes              |                |        |              |

This is a preview of your order prior to submitting the request.

Select **"Submit This Request**" to proceed.

After selecting the **"Submit This Request**" button, you will be able to provide additional information, if necessary.

### Order request summary

| oletos 83                                                                                                  | n.                                     |                                                                                   |                                                                                                    | @ ProviderPo                |
|----------------------------------------------------------------------------------------------------|----------------------------------------|-----------------------------------------------------------------------------------|----------------------------------------------------------------------------------------------------|-----------------------------|
| Order Reques<br>Health Plan:<br>This order is not a guarantee of per<br>membor's contract at the time of p | t Summary<br>Start Date:<br>03/03/2023 | Order ID.<br>Valid Date Range: 03i<br>Itable law When applicable law allows, paym | 03/2023 - 05/31/2023<br>ent is subject to the member's active encoder                                                                                                    | Authorized                  |
| Member Information:                                                                                        |                                        | Ordering Provider:                                                                | Servicing Pro                                                                                                    | vider:                      |
| The Clinical Information                                                                                   | on displayed was obtai                 | ned by Carelon Medical Ben<br>iience of the user and has no                       | efits Management through the structure of the structure of the structure o | ne order entry process. The |
| lease call £                                                                                               | 4 for all Urgent Req                   | uests.                                                                            |                                                                                                    |                             |
| REQUESTED TEST                                                                                             | rs                                     |                                                                                   |                                                                                                    |                             |
| TEST                                                                                                    |                                        | REQUEST STATUS                                                                    | REASON                                                                                                    | ACTION                      |
| Foresight Cystic Fibrosis                                                                                  |                                        | Authorized                                                                        | Criteria Met                                                                                                    | Hide Details                |

Once the order request has been submitted, the Order Request Summary will display.

An Order ID, Valid Preauthorization timeframe, and Request Status will be displayed on the summary page within a green box.

The end user may select to "**Print**" or "**Save as PDF**" to include in the patient's chart.

### Order request summary

| REQUESTED TESTS         TEST       REQUEST STATUS       REASON       ACTION         CYSTIC FIBROSIS (CP; CFIT (FULL GENE SEQUENCING)       Authorized       Orderia Met       Hide Details         CYT Codes:       81223 (up to 1)       Genes:       Counseling Required:       Yes         Counseling Required:       Yes       Yes       Vertice Test Status       Vertice Test Status         SAMPLE INFORMATION       Sample Type :       Blood, saliva, cheek swab       Vertice Test Status       Vertice Test Status         CLINICAL INFORMATION[-]       Generic Counseling Been Performed?       Yes       U2/01/2022       Vertice Test Status         JUSTIFICATION QUESTIONS:       Is testing being ordered to determine if the patient is a carrier of cystic fibrosis?       Yes       Yes                                                                                                    |                                         |                                           |                         |              |              |
|----------------------------------------------------------------------------------------------------|-----------------------------------------|-------------------------------------------|-------------------------|--------------|--------------|
| TEST     REQUEST STATUS     REASON     ACTION       CVSTIC FURPOSIS (CP): CFTR (FULL GENE SEQUENCING)     Authorized     Criteria Met     Hide Details       CPT Codes:     81223 (up to 1)     Genes:     Cursening Required:     Yes       DIAGNOSIS     Z31.430:     Encntir fem test gnitc dz carr status     SAMPLE INFORMATION       Sample Type :     Blood, saliva, cheek swab     CLINICAL INFORMATION[-]       GENETIC COUNSELING:     Has Genetic Counseling Required?     Yes       When Was Genetic Counseling Performed?     02/01/2022       JUSTIFICATION QUESTIONS:     Is testing being ordered to determine if the patient is a carrier of cystic fibrosis?     Yes       Is testing being ordered to determine if the patient is a carrier of cystic fibrosis?     Yes     Unknown       Does the gatter thave chicked fibrosis?     Yes     Unknown                                                                                                    | REQUESTED T                             | ESTS                                      |                         |              |              |
| CYSTIC FURPOSIS (CF): CFTR (FULL GENE SEQUENCING)       Authorized       Criteria Met       Hide Details         CYT Codes:       81223 (up to 1)                                                                                                    | TEST                                    |                                           | REQUEST STATUS          | REASON       | ACTION       |
| CPT Codes:       81223 (up to 1)         Genes:       Counseling Required:       Yes         DIAGNOSIS       Z31.430:       Encntr fem test gntc dz carr status         SAMPLE INFORMATION       Sample Type :       Blood, saliva, cheek swab         CLINICAL INFORMATION[-]       Ves         GENETIC COUNSELING:       Ves         Has Genetic Counseling Been Performed?       Yes         When Was Genetic Counseling Performed?       Ves         USTERCATION QUESTIONS:       Ves         Is teng being ordered to determine if the patient is a carrier of cystic fibrosis?       Yes         Is teng being ordered to determine if the patient is a carrier of cystic fibrosis?       Yes         Is the patient's reproductive partner a known carrier of cystic fibrosis?       Yes         Dese the patient's reproductive partner a known carrier of cystic fibrosis?       Yes                                                                                                    | CYSTIC FIBROSIS (CF): CF                | TR (FULL GENE SEQUENCING)                 | Authorized              | Criteria Met | Hide Details |
| Genes:       Counseling Required:       Yes         DIAGNOSIS         231.430:       Encntr fem test gntc dz carr status         SAMPLE INFORMATION         Sample Type :       Blood, saliva, cheek swab         CLINICAL INFORMATION[-]         GENETIC COUNSELING:         Has Genetic Counseling Been Performed?       Yes         When Was Genetic Counseling Performed?       Ves         USTIFICATION QUESTIONS:       Is testing being ordered to determine if the patient is a carrier of cystic fibrosis?         Is testing being ordered to determine if the patient is a carrier of cystic fibrosis?       Yes         Is testing being ordered to determine if the patient is a carrier of cystic fibrosis?       Yes         Is the patient's reproductive partner a known carrier of cystic fibrosis?       Yes                                                                                                    | CPT Codes:                              | 81223 (up to 1)                           |                         |              |              |
| DIAGNOSIS         Z31.430:       Encntr fem test gntc dz carr status         SAMPLE INFORMATION         Sample Type :       Blood, saliva, cheek swab         CLINICAL INFORMATION[-]         GENETIC COUNSELING:         Has Genetic Counseling Been Performed?         Yes         When Was Genetic Counseling Performed?         Ves         JUSTIFICATION QUESTIONS:         Is testing being ordered to determine if the patient is a carrier of cystic fibrosis?         Yes         Is testing being ordered to determine if the patient is a carrier of cystic fibrosis?         Yes         Is the patient's reproductive partner a known carrier of cystic fibrosis?         Yes         Dese the patient have clinical findings consistent with a diagnosis of cystic fibrosis?         Yes                                                                                                    | Genes:<br>Counseling Required:          | Yes                                       |                         |              |              |
| Z31.430:       Encntr fem test gntc dz carr status         SAMPLE INFORMATION         Sample Type :       Blood, saliva, cheek swab         CLINICAL INFORMATION[-]         GENETIC COUNSELING:         Has Genetic Counseling Been Performed?       Yes         When Was Genetic Counseling Performed?       Ves         JUSTIFICATION QUESTIONS:       JUSTIFICATION QUESTIONS:         Is testing being ordered to determine if the patient is a carrier of cystic fibrosis?       Yes         Is testing being ordered to determine if the patient is a carrier of cystic fibrosis?       Yes         Is testing being ordered to determine if the patient is a carrier of cystic fibrosis?       Yes         Is testing being ordered to determine if the patient is a carrier of cystic fibrosis?       Yes         Is the patient's reproductive partner a known carrier of cystic fibrosis?       Yes         Is the patient have clinical findings consistent with a diagnosis of cystic fibrosis?       Yes | DIAGNOSIS                               |                                           |                         |              |              |
| SAMPLE INFORMATION         Sample Type :       Blood, saliva, cheek swab         CLINICAL INFORMATION[-]         GENETIC COUNSELING:         Has Genetic Counseling Been Performed?         Yes         When Was Genetic Counseling Performed?         JUSTIFICATION QUESTIONS:         Is testing being ordered to determine if the patient is a carrier of cystic fibrosis?         Is testing being ordered to determine if the patient is a carrier of cystic fibrosis?         Unknown         Does the patient's reproductive partner a known carrier of cystic fibrosis?         Ves                                                                                                    | Z31.430:                                | Encntr fem test gntc dz carr s            | status                  |              |              |
| Sample Type :       Blood, saliva, cheek swab         CLINICAL INFORMATION[-]         GENETIC COUNSELING:         Has Genetic Counseling Been Performed?         Yes         When Was Genetic Counseling Performed?         O2/01/2022    JUSTIFICATION QUESTIONS:          Is testing being ordered to determine if the patient is a carrier of cystic fibrosis?         Yes         Is the patient's reproductive partner a known carrier of cystic fibrosis?         Ves         Does the patient have clinical findings consistent with a diagnosis of cystic fibrosis?                                                                                                    | SAMPLE INFORMATION                      |                                           |                         |              |              |
| CLINICAL INFORMATION[-]         GENETIC COUNSELING:         Has Genetic Counseling Been Performed?       Yes         When Was Genetic Counseling Performed?       02/01/2022         JUSTIFICATION QUESTIONS:       Yes         Is testing being ordered to determine if the patient is a carrier of cystic fibrosis?       Yes         Is the patient's reproductive partner a known carrier of cystic fibrosis?       Unknown         Does the patient have clinical findings consistent with a diagnosis of cystic fibrosis?       Yes                                                                                                    | Sample Type : Blood, saliva, cheek swab |                                           |                         |              |              |
| GENETIC COUNSELING:       Yes         Has Genetic Counseling Been Performed?       02/01/2022         When Was Genetic Counseling Performed?       02/01/2022         JUSTIFICATION QUESTIONS:       Yes         Is testing being ordered to determine if the patient is a carrier of cystic fibrosis?       Yes         Is the patient's reproductive partner a known carrier of cystic fibrosis?       Unknown         Does the patient have clinical findings consistent with a diagnosis of cystic fibrosis?       Yes                                                                                                    | CLINICAL INFORMATION[-]                 |                                           |                         |              |              |
| Has Genetic Counseling Been Performed?     Yes       When Was Genetic Counseling Performed?     02/01/2022       JUSTIFICATION QUESTIONS:     Yes       Is testing being ordered to determine if the patient is a carrier of cystic fibrosis?     Yes       Is the patient's reproductive partner a known carrier of cystic fibrosis?     Unknown       Does the patient have clinical findings consistent with a diagnosis of cystic fibrosis?     Yes                                                                                                    | GENETIC COUNSELING:                     |                                           |                         |              |              |
| When Was Genetic Counseling Performed?     02/01/2022       JUSTIFICATION QUESTIONS:     Is testing being ordered to determine if the patient is a carrier of cystic fibrosis?       Is the patient's reproductive partner a known carrier of cystic fibrosis?     Yes       Does the patient have clinical findings consistent with a diagnosis of cystic fibrosis?     Yes                                                                                                    | Has Genetic Counseling                  | Has Genetic Counseling Been Performed?    |                         |              |              |
| JUSTIFICATION QUESTIONS:         Is testing being ordered to determine if the patient is a carrier of cystic fibrosis?       Yes         Is the patient's reproductive partner a known carrier of cystic fibrosis?       Unknown         Does the patient have clinical findings consistent with a diagnosis of cystic fibrosis?       Yes                                                                                                    | When Was Genetic Counseling Performed?  |                                           |                         | 02/01/2022   |              |
| Is testing being ordered to determine if the patient is a carrier of cystic fibrosis? Yes Is the patient's reproductive partner a known carrier of cystic fibrosis? Unknown Does the patient have clinical findings consistent with a diagnosis of cystic fibrosis? Yes                                                                                                    | JUSTIFICATION QUESTIONS:                |                                           |                         |              |              |
| Is the patient's reproductive partner a known carrier of cystic fibrosis? Unknown Does the patient have clinical findings consistent with a diagnosis of cystic fibrosis? Yes                                                                                                    | Is testing being ordered                | to determine if the patient is a carrier  | of cystic fibrosis?     | Yes          |              |
| Does the patient have clinical findings consistent with a diagnosis of cystic fibrosis? Yes                                                                                                    | Is the patient's reproduct              | tive partner a known carrier of cystic fi | brosis?                 | Unknown      |              |
|                                                                                                    | Does the patient have cli               | nical findings consistent with a diagno   | sis of cystic fibrosis? | Yes          |              |

The requested test, diagnosis, and clinical information will also display on the Order Request Summary screen.

### Genetic testing additional resources

#### S3 carelon

Welcome About the program - How to participate - Getting Answers - Resources - News blog

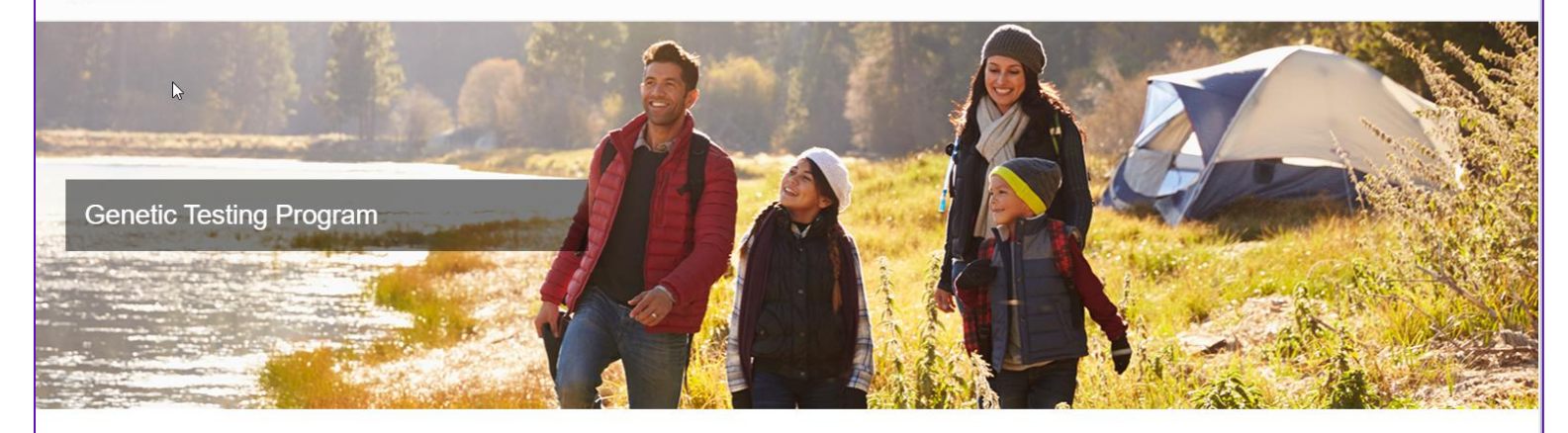

#### Welcome

We're entering a new era of precision medicine, where treatments can be targeted and disease risks in individuals, based on their unique genetic makeup. Today, there are more than 65,000 tests available t and the number is growing. Navigating this rapidly advancing area of medicine can be a challenge for and your patients.

Carelon Medical Benefits Management partners with health plans to help ensure quality care while reassociated with care that's not evidence-based. In collaboration with you and your patient's health pla testing program helps ensure care that's appropriate.

This site will help you understand how the Carelon genetic testing program works, and the benefits fo and your patients.

Program designs vary by health plan. We encourage you to review the FAQs for each patient's plan on the <u>Resources page</u>.

#### S3 carelon. Welcome

elcome About the program • How to participate • Getting Answers • Resources • News blog

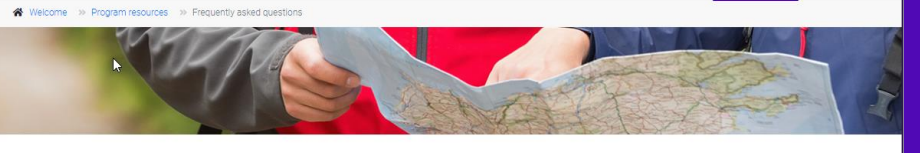

#### Frequently asked questions

#### About the Genetic Testing Program

#### What is the genetic testing program?

The genetic testing program assists your practice in delivering evidence-based and cost-effective care for your patients who would benefit from genetic testing. In collaboration with you and your patient's health plan, the genetic testing program helps ensure care that's appropriate and affordable.

#### How can this program benefit my practice?

Practices participating in the program can gain efficiency through

- 24/7 online access to the Carelon Medical Benefits Management **Provider**Portal<sub>SM</sub>, a proven technology platform to process reviews in real time
- When requested, Carelon can provide access to a database of genetic counseling providers
- Assurance that your practice is providing evidence-based care
   Synchronization with health plan medical policy and clinical guideline

#### How will the genetic testing program be administered?

The genetic testing program will be administered by Carelon on behalf of your patient's health plan. Participating in the program is most easily managed using the ProviderPortal, available 24/7, or by calling Carelon directly.

### Visit the Patrius Health provider education website to get additional resources from Carelon including:

- Clinical guidelines development process
- > OptiNet registration for genetic counselors
- > Entering an order request
- Order request checklists and FAQs

Carelon Medical Benefits Management, an independent company, is contracted to provide precertification services for Patrius Health, an independent licensee of the Blue Cross and Blue Shield Association.